# TUTORIAL

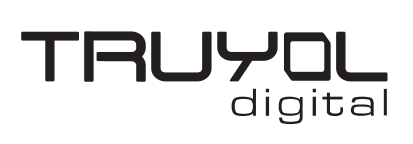

# **CREAR ARCHIVO CON TINTA BLANCA**

1. Creamos un documento nuevo en CMYK y 300 ppp de resolución y realizamos el diseño que precise.

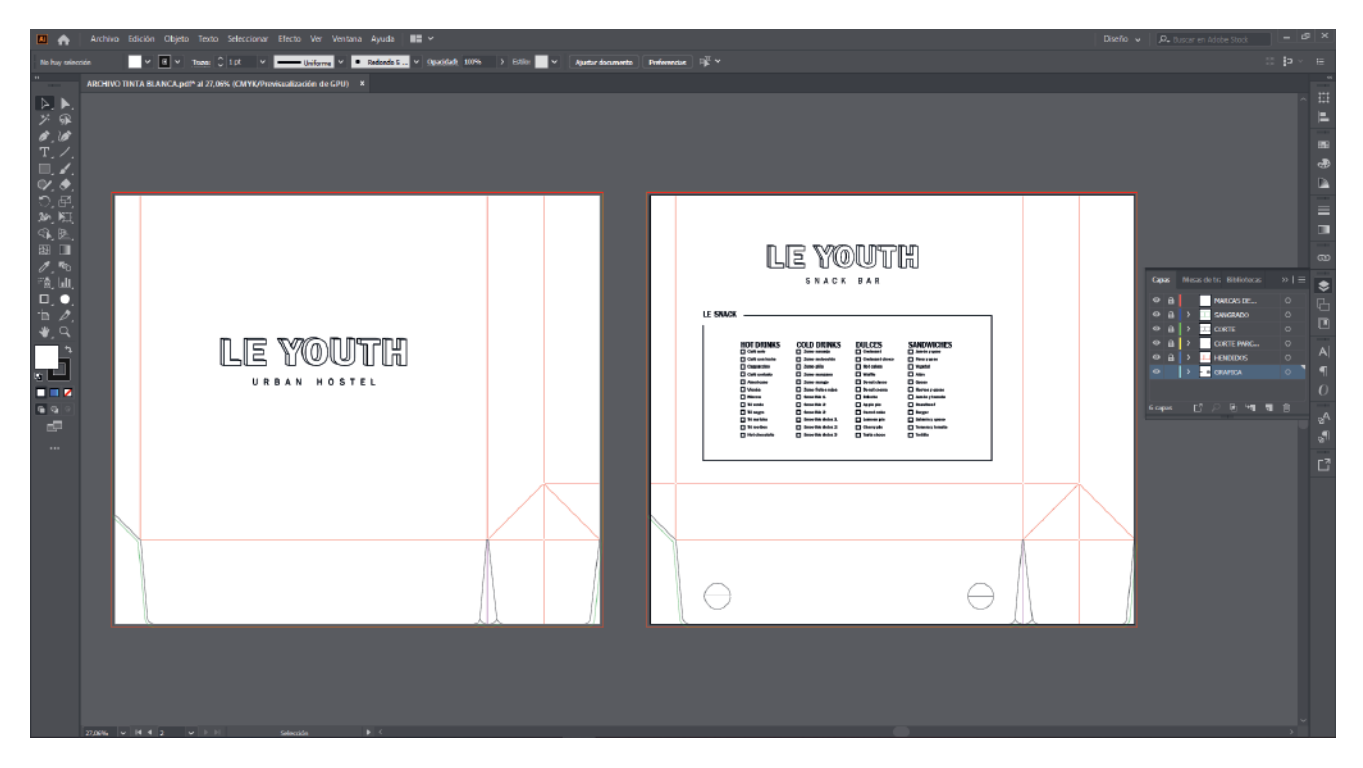

2. Desplegamos el menú "Ventana" y buscamos la opción "Muestras"

| • •            | Archivo Edició  | in Olijelo Texto Seleccionw Blecto Ver Ventana         |                                    |                         |                                                                                                    | Disela | 👻 👂 hanne en Adaba Sin | - d | p ×           |
|----------------|-----------------|--------------------------------------------------------|------------------------------------|-------------------------|----------------------------------------------------------------------------------------------------|--------|------------------------|-----|---------------|
| this hay soled |                 | 🖬 👻 Tazan 🗘 Spri 🔹 💶 Unforma 👻 💌                       | Nueva ventana                      |                         | <b>छ</b> +                                                                                                    |        |                        |     | in the second |
| *              | ARCHIVO TINTA I | ILANCA.pdf* al 27,90% (CMYK/Provinzalización de GPU) = | Encontrar extensiones en Exchange. | 3                       |                                                                                                    |        |                        |     | -             |
| N. N.          |                 |                                                        | Especio de trabajo                 |                         |                                                                                                    |        |                        |     | 311           |
|                |                 |                                                        | Extensiones                        | 3                       |                                                                                                    |        |                        |     | 2             |
| Ø. 10          |                 |                                                        | Barras de herramientas             |                         |                                                                                                    |        | Nuclius Orker Overste  |     | 15            |
| =1             |                 |                                                        | Centrol                            |                         |                                                                                                    |        |                        | 2 # | -             |
| 9.0            |                 |                                                        | Alinear                            | Mayusculas+ F7          |                                                                                                    |        | 🖉 (Pinpeni)            |     | 24            |
|                |                 |                                                        | Apariancia                         | Mayúsculas+Fő           |                                                                                                    |        | [Registre]             |     |               |
|                |                 |                                                        | Aprenditaje                        | C1. 51                  |                                                                                                    |        | Mages                  |     |               |
| 100 E          |                 |                                                        | Bibliotecas                        | Cum+r()                 |                                                                                                    |        | Certer<br>Manufala     |     | 100           |
| 0.00           |                 |                                                        | Buscatrazos                        | Mayüsculas+Ctrl+F9      | LLE YOU UN                                                                                                    |        | 0. 6 2 2. 0            |     | œ             |
| TR, Idt,       |                 |                                                        | Calco de imagen                    |                         | SNACH DAR                                                                                                    |        |                        |     | ۲             |
|                |                 |                                                        | Celer                              | FG                      | IF SMATH                                                                                                    |        |                        |     | 币             |
| w u            |                 |                                                        | Degradado                          | Ctrl+F9                 |                                                                                                    |        |                        |     |               |
| 13             |                 |                                                        | Enlaces                            |                         | BOT DRIPHS OOLD DRIPHS DULCES SANDWICHES<br>D Ont out D Towney D Toward D Toward                                                              |        |                        |     | A             |
| - <b>1</b>     |                 |                                                        | Estilos gráficos                   | Mayúnzulas+F5           | Disputs and Disputs Disputs Disputs                                                                                                    |        |                        |     |               |
|                |                 | URBAN MOSTE                                            | Exportación de recursos            |                         | Distance Distance Distance Distance                                                                                                    |        |                        |     | 0             |
|                |                 |                                                        | latermación                        | Mayuscular+Ps<br>Onl+F8 |                                                                                                    |        |                        |     | 176           |
|                |                 |                                                        | Información de documento           | 25650                   | D Samte D Bandin Samt D Samte M D Bandin Samt<br>D Samte D Samte Samt D Samte M D Samte Samt<br>D Rationale D Samte Samt D Samte D Samte Samt |        |                        |     | 9             |
|                |                 |                                                        | Interactividad SVG                 |                         |                                                                                                    |        |                        |     | a.            |
|                |                 |                                                        | Muertue                            |                         |                                                                                                    |        |                        |     | E             |
|                |                 |                                                        | Navegador                          |                         |                                                                                                    |        |                        |     |               |
|                | 8               |                                                        | Opciones de motivo<br>Disceler     | EC.                     |                                                                                                    |        |                        |     |               |
|                |                 |                                                        | Previsualización de acoptamiento   |                         |                                                                                                    |        |                        |     |               |
|                |                 |                                                        | Previsualizar separaciones         |                         |                                                                                                    | A      |                        |     |               |
|                |                 |                                                        | Propiedades<br>Descartadas (SS     |                         | 200 800                                                                                                    | IX.    |                        |     |               |
|                |                 |                                                        | Simbolos                           | Maydisculas+Ctrl+F11    |                                                                                                    | 111 0  |                        |     |               |
|                |                 |                                                        | Temas de Adobe Color               |                         | 0                                                                                                    | 111    |                        |     |               |
|                |                 |                                                        | Texto                              | Maccinetation + F8      |                                                                                                    |        |                        |     |               |
|                |                 |                                                        | Transparencia                      | Mayúsculas+Cht+F10      |                                                                                                    |        |                        |     |               |
|                |                 |                                                        | Pato                               | Eb/+FI0                 |                                                                                                    |        |                        |     |               |
|                |                 |                                                        | Venables<br>Venta mágica           |                         |                                                                                                    |        |                        |     |               |
|                |                 |                                                        | Eblictecas de estilos gráficos     | 6                       |                                                                                                    |        |                        |     |               |
|                | 17.00% - H I    | ty with starte                                         | Biblicteces de muestres            | 1                       |                                                                                                    |        |                        |     |               |

### **TUTORIAL**

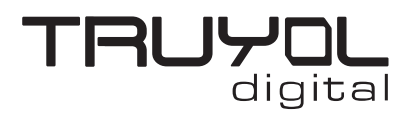

### **CREAR ARCHIVO CON TINTA BLANCA**

3. Clicamos en el menú opciones, en las tres líneas de la esquina superior derecha y en la opción "Abrir biblioteca de muestras" seleccionamos la "Biblioteca Tintas Técnicas Truyol". La biblioteca de tintas técnicas Truyol ha tenido que ser importada previamente. Si no sabes como hacerlo, puedes acudir a

este tutorial. (tutorial importar biblioteca)

| Calabaseita                       |     |                                         | : :> |   |
|-----------------------------------|-----|-----------------------------------------|------|---|
| Celebracion                       |     |                                         |      |   |
| Científico                        | 3   |                                         |      |   |
| Comidas                           | 3   |                                         |      |   |
| Corporativo                       | - 1 |                                         |      |   |
| Cosas para niños                  |     |                                         | _    | = |
| Degradados                        | 3   | Muestra nueva                           |      |   |
| Historia del arte                 | >   | Nuevo grupo de colores                  |      |   |
| Libros de color                   | >   | Duplicar muestra                        |      |   |
| Metal                             |     | Combinar muestras                       |      |   |
| Motivos                           | >   | Eliminar muestra                        |      |   |
| Muestras por defecto              | >   | Desagrupar grupo de colores             |      |   |
| Naturaleza                        | >   | Seleccionar no usados                   |      |   |
| Neutro                            |     | Añadir colores usados                   |      | ~ |
| Propiedades de color              | >   |                                         |      |   |
| Sistema (Macintosh)               |     | Ordenar por nombre                      |      |   |
| Sistema (Windows)                 |     | Ordenar por tipo                        |      |   |
| Tejidos                           |     | Mostrar campo Buscar                    |      |   |
| Tonos de piel                     |     | Vista de miniaturas pequeña             |      |   |
| Tonos terrosos                    |     | Vista de miniaturas media               |      |   |
| VisiBone2                         |     | Vista de miniaturas grande              |      |   |
| Web                               | · 1 | 🗸 Vista de lista pequeña                |      |   |
| Definido por el usuario           | - 2 | Vista de lista grande                   |      |   |
| Biblioteca Pantones Truyol        |     | Opciones de muestras                    |      |   |
| Biblioteca Tintas Tecnicas Truyol |     | Tintas planas                           |      |   |
| Otra biblioteca                   |     | Abrir biblioteca de muestras            | >    |   |
|                                   | _   | Guardar biblioteca de muestras como ASE |      |   |

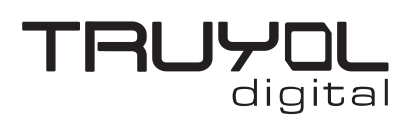

# **CREAR ARCHIVO CON TINTA BLANCA**

**4**. Seleccionamos todas las zonas que tiene que imprimirse con la tinta blanca, y en la biblioteca de Tintas Técnicas Truyol seleccionamos el color "Blanco". Podemos ver que el color seleccionado se ha añadido a la ventana muestras.

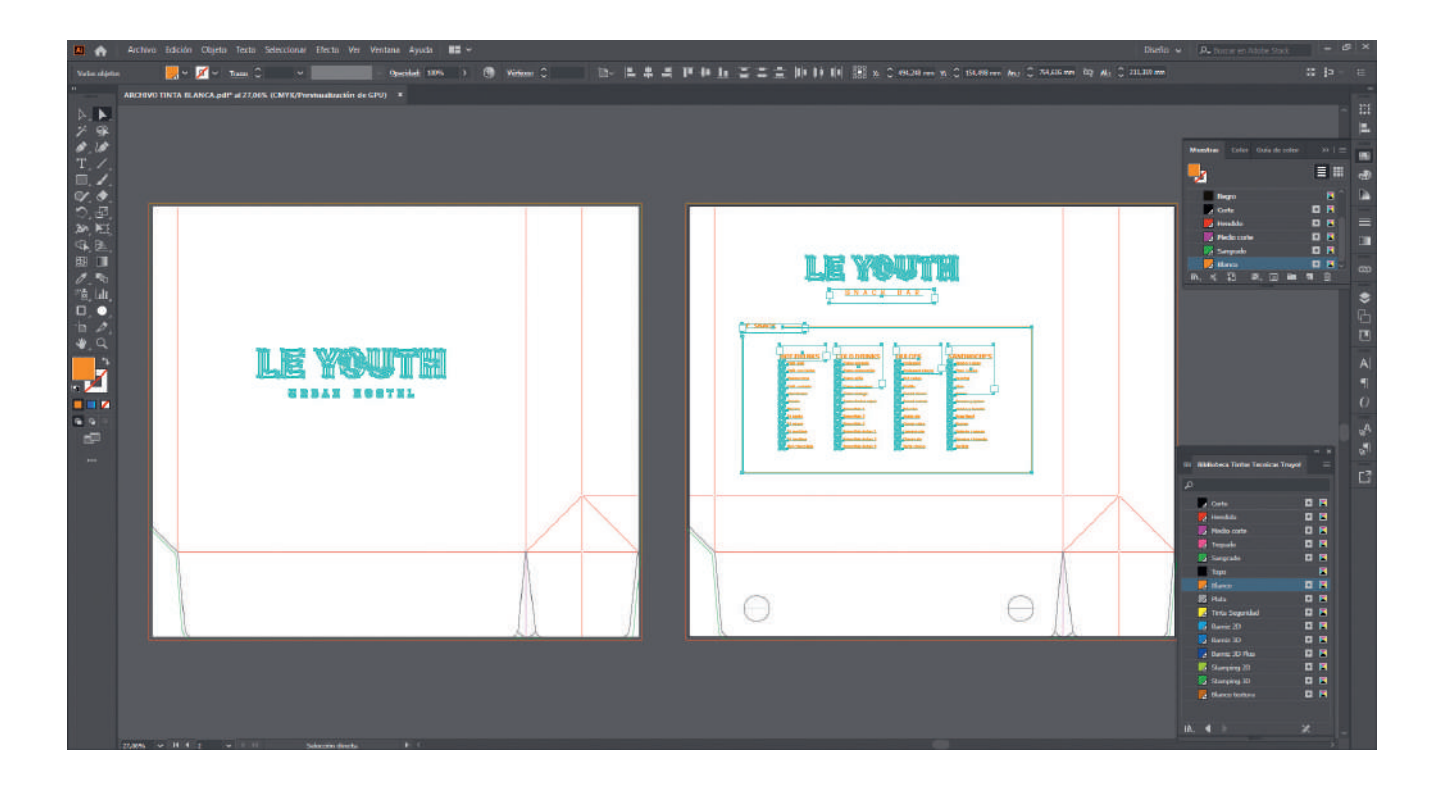

### TUTORIAL

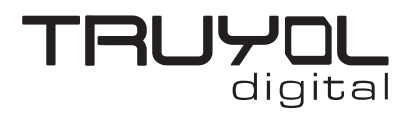

# **CREAR ARCHIVO CON TINTA BLANCA**

**5**. Seleccionamos la opción "Guardar como" en el menú "Archivo", seleccionamos la ruta donde queremos guardar el archivo, el nombre del archivo y seleccionamos ".pdf" en el desplegable "Tipo de archivo".

En el desplegable "Ajuste preestablecido de Adobe PDF" de la ventana "Guardar Adobe PDF", tenemos que seleccionar la opción TRUYOL".

Los Ajustes preestablecidos de Adobe PDF de Truyol han tenido que ser importados previamente. Si no sabes como hacerlo, puedes acudir a este tutorial. (Tutorial importar Ajustes de PDF)

| Guardar Adobe PDF              |                |                                                                                                    |                         |                   |                       |              |        |  |
|--------------------------------|----------------|----------------------------------------------------------------------------------------------------|-------------------------|-------------------|-----------------------|--------------|--------|--|
| Aiuste preestableci            | do de Adobe PI | DF: TRUYOL                                                                                               |                         |                   |                       | ~            | +      |  |
|                                |                |                                                                                                    |                         |                   |                       |              |        |  |
|                                | Estánd         | ar: Ninguna                                                                                              | ~                       | Compatibilidad:   | Acrobat 6 (PDF 1.5)   |              | ~      |  |
| Generales                      | Generales      |                                                                                                    |                         |                   |                       |              |        |  |
| Compresión                     | Description    | Estas con los piustos                                                                                    | por defecto al quar     | dar un archivo do | Illustrator como docu | monto do Ada | hole   |  |
| Marcas y sangrados             | Descripcion:   | PDF. Utilice estos ajustes si piensa volver a editar el archivo en Illustrator, si necesita colocarlo el |                         |                   |                       |              |        |  |
| Salida                         |                | o si aún no conoc                                                                                        | e el uso final del mism |                   |                       |              |        |  |
| Avanzado                       |                |                                                                                                    |                         |                   |                       |              | $\sim$ |  |
| Seguridad                      | - Opciones -   |                                                                                                    |                         |                   |                       |              | ES     |  |
| Resumen                        | Conserv        | var capacidades de edio                                                                                  | ión de Illustrator      |                   |                       |              |        |  |
|                                |                |                                                                                                    |                         |                   |                       |              |        |  |
| Incrustar miniaturas de pagina |                |                                                                                                    |                         |                   |                       |              |        |  |
|                                |                |                                                                                                    |                         |                   |                       |              |        |  |
|                                |                |                                                                                                    |                         |                   |                       |              |        |  |
|                                | Crear ca       | apas de Acrobat a parti                                                                                  | r de capas de nivel s   | uperior           |                       |              |        |  |
|                                |                |                                                                                                    |                         |                   |                       |              |        |  |
|                                |                |                                                                                                    |                         |                   |                       |              |        |  |
|                                |                |                                                                                                    |                         |                   |                       |              |        |  |
|                                |                |                                                                                                    |                         |                   |                       |              |        |  |
|                                |                |                                                                                                    |                         |                   |                       |              |        |  |
|                                |                |                                                                                                    |                         |                   |                       |              |        |  |
|                                |                |                                                                                                    |                         |                   |                       |              |        |  |
|                                |                |                                                                                                    |                         |                   | Guardar PDF           | F) Cance     | elar ) |  |
|                                |                |                                                                                                    |                         |                   |                       |              |        |  |